### 1. Κατέβασε το αρχείο εγκατάστασης

- 1. Κάνε κλικ στον σύνδεσμο: <u>thonny-4.1.6.exe</u>.
- Αποθήκευσε το αρχείο στον υπολογιστή σου (π.χ., στην επιφάνεια εργασίας ή στον φάκελο "Λήψεις").

## 2. Άνοιξε το αρχείο εγκατάστασης

- 1. Εντόπισε το αρχείο thonny-4.1.6.exe στο φάκελο όπου το κατέβασες.
- 2. Κάνε διπλό κλικ στο αρχείο για να ξεκινήσει η διαδικασία εγκατάστασης.
- 3. Ενδέχεται να εμφανιστεί ένα μήνυμα από το User Account Control (UAC) που ρωτά αν επιτρέπεις την εκτέλεση του αρχείου. Πάτα "Nai".

### 3. Επιλογές εγκατάστασης

- 1. Στην οθόνη καλωσορίσματος του εγκαταστάτη, πάτα "Next".
- Επίλεξε τον φάκελο όπου θέλεις να εγκατασταθεί το Thonny (προτείνεται ο προεπιλεγμένος).
- Επίλεξε αν θέλεις να δημιουργηθεί συντόμευση στο μενού "Εναρξη" ή/και στην επιφάνεια εργασίας.
- 4. Πάτα "Install" για να ξεκινήσει η εγκατάσταση.

# 4. Ολοκλήρωση εγκατάστασης

- 1. Μετά την ολοκλήρωση της διαδικασίας, πάτα "Finish".
- 2. Το Thonny είναι τώρα εγκατεστημένο και έτοιμο για χρήση.

#### 5. Εκκίνηση του Thonny

- 1. Breg to Thonny:
  - ο Από το μενού Έναρξη: Πληκτρολόγησε "Thonny" και επίλεξέ το.
  - Από τη συντόμευση στην επιφάνεια εργασίας (αν την δημιούργησες).
- 2. Ανοιξε το πρόγραμμα και ξεκίνησε να γράφεις και να εκτελείς Python κώδικα.